## CONNECTION TO THE ONLINE FORMS

## STEP BY STEP INSTRUCTIONS

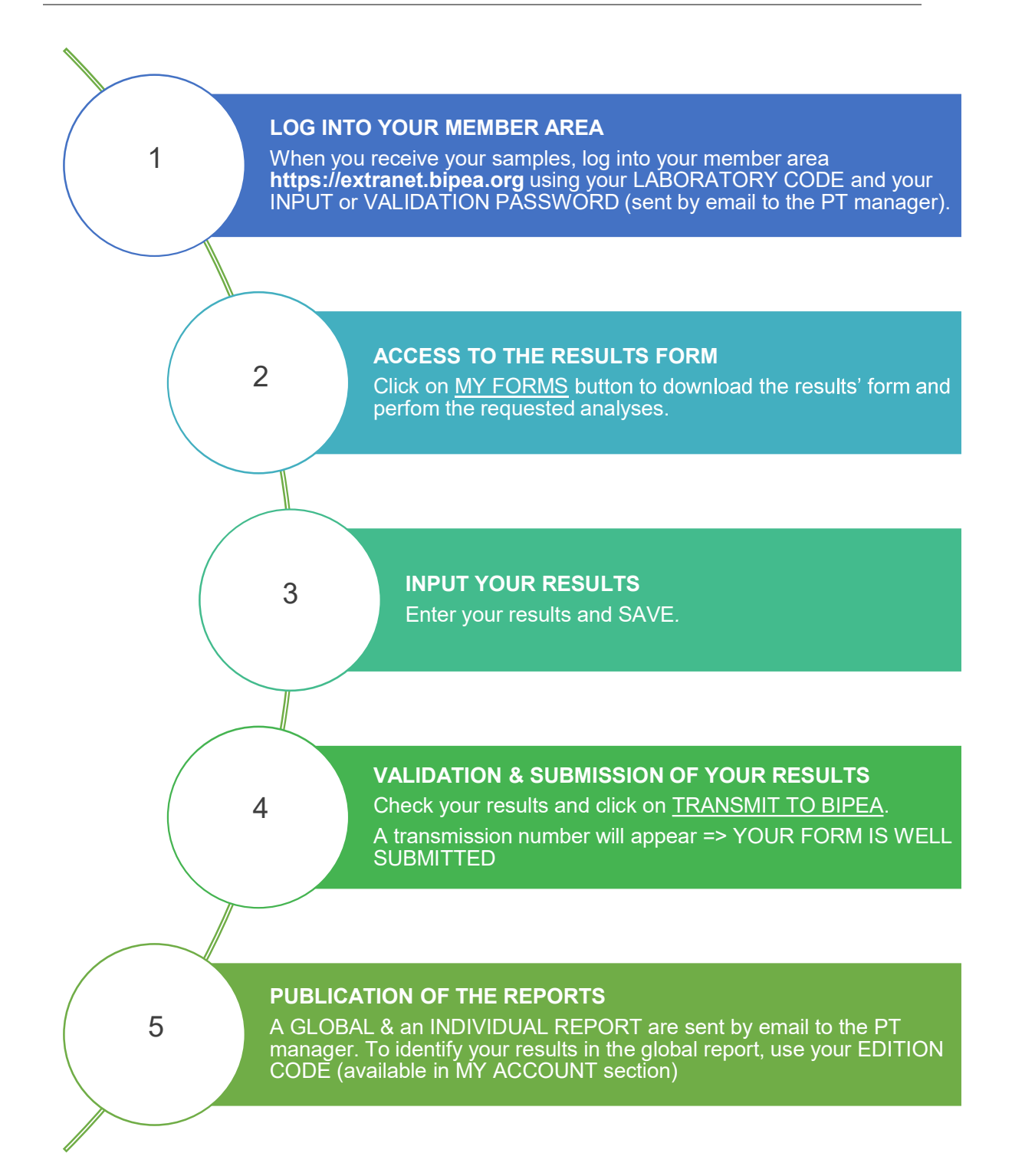

## CONNECTION TO THE ONLINE FORMS

## DETAILED PROCEDURE AND ADVICE

| STEP N°1 : LOG INTO YOUR MEMBER AREA                                                                                                    |                                                                                                    |  |  |  |  |  |  |
|----------------------------------------------------------------------------------------------------|----------------------------------------------------------------------------------------------------|--|--|--|--|--|--|
| <ul> <li>To access to BIPEA member area, you can:</li> <li>Connect to BIPEA website <u>www.bipea.org</u><br/>and click on MEMBER AREA:</li> <li>OR</li> <li>Use the direct web address of the MEMBER<br/>AREA: <u>https://extranet.bipea.org</u></li> </ul> | Pare 19 100 16 100 1 10000000000000000000000                                                                                                    |  |  |  |  |  |  |
| <ul> <li>ENTER YOUR LOGIN ID:</li> <li>Laboratory number : XXXXX (5 digits)</li> </ul>                                                                                                    | You are now connected to Bipea member file server. For security reasons, your connection will be<br>cut own within 50 minutes if you do not use the system.<br>You must identity yourset to have access to your reply forms by entering your code member and<br>your input password to input your results in the forms |  |  |  |  |  |  |
| <ul> <li>INPUT password (IN CAPITAL LETTERS)<br/>Please respect the capital letters</li> <li>Connect</li> </ul>                                                                                                    | Use your validation password to validate your forms and transmit to BIPEA.     Language     QB-English     V     Laboratory number     Identifiant     Password     mot de passe                                                                                                    |  |  |  |  |  |  |
|                                                                                                    | Forgot your password                                                                                                    |  |  |  |  |  |  |

| STEP N°                                                                                                    | 2 : AC(        | CESS TO MY FORMS SE                                | CTIC  | ON            |                                                     |                                                                                                    |                                                        |                        |                                    |  |
|----------------------------------------------------------------------------------------------------|----------------|----------------------------------------------------|-------|---------------|-----------------------------------------------------|----------------------------------------------------------------------------------------------------|--------------------------------------------------------|------------------------|------------------------------------|--|
| To acces<br>button.                                                                                                    | s to the       | e forms list, click on MY F                        | ORN   | IS            | WELCO<br>WELCO<br>WHATS N<br>-PT 385.4<br>-PT 325.7 | EVEN OF A CONTRACT OF A CONTRACT OF A CONTRA | EA<br>MY FORMS MY SCHEDULES<br>ERM STOCK ALL BIPEA PTS | MY RESULTS<br>DOWNLOAD | MY REPORTS<br>(ILCR)<br>ASSISTANCE |  |
| LIST OF AVAILABLE FORMS:                                                                                                    |                |                                                    |       |               |                                                     |                                                                                                    |                                                        |                        |                                    |  |
| <ul> <li>To open the form, click on ACCESS TO THE FORM</li> <li>Status of the forms</li> <li><u>FREE</u>: no result saved</li> <li><u>IN PROGRESS</u>: results saved but not transmitted to Bipea</li> <li><u>TRANSMITTED</u>: results well transmitted to Bipea</li> </ul> |                |                                                    |       |               |                                                     |                                                                                                    |                                                        |                        |                                    |  |
|                                                                                                    |                | PT Scheme                                          | -     | Test          |                                                     | Sample                                                                                                    |                                                        | Form                   |                                    |  |
|                                                                                                    | PT<br>Scheme # | PT Scheme name                                     | Test# | Month<br>Year | Code                                                | Product                                                                                                    | Answer before                                          | Status                 | Access to the form                 |  |
|                                                                                                    | 01             | Common wheat                                       | 505   | 4 /<br>2019   | 89-0101                                             | Common wheat                                                                                                    | 30/04/2019                                             | In progress            | >                                  |  |
|                                                                                                    | 02             | Flour: physico-chemical analyses and<br>alveograph | 507   | 4 /<br>2019   | 142-<br>0102                                        | Flour                                                                                                    | 30/04/2019                                             | In progress            | >                                  |  |
|                                                                                                    | 06             | Durum wheat                                        | 505   | 4 /<br>2019   | 152-<br>0106                                        | Durum wheat                                                                                                    | 30/04/2019                                             | In progress            | >                                  |  |
|                                                                                                    | 09             | Moisture determination in grains                   | 505   | 4 /<br>2019   | 107-<br>0109                                        | Common wheat                                                                                                    | 30/04/2019                                             | Transmitted            | >                                  |  |

| STEP N°3 : INPUT AN                                                                                                    | D VALIDATION OF YOU                                                                                                    | R RESULTS     |                                                                                   |  |  |  |  |  |
|----------------------------------------------------------------------------------------------------|----------------------------------------------------------------------------------------------------|---------------|-----------------------------------------------------------------------------------|--|--|--|--|--|
| <ol> <li>INPUT YOUR RESULTS</li> <li>Then 2 options:<br/>Click on SAVE MY RESULTS OR SAVE AND TRANSMIT MY RESULTS TO BIPEA</li> </ol>                                                          |                                                                                                    |               |                                                                                   |  |  |  |  |  |
| SAVE MY RE                                                                                                    | ESULTS (for further transfer)                                                                                                    | OR            | SAVE AND TRANSMIT MY RESULTS<br>TO BIPEA                                          |  |  |  |  |  |
| A single bac<br>res                                                                                                    | ckup enables you to save your<br>sults without transfer to BIPEA                                                                                                    |               | After a backup, you have to valida your results in order to transfer your data to |  |  |  |  |  |
| <ol> <li>Enter the VALIDATION PASSWORD</li> <li>A transmission number appears at the top of the page</li> <li>An email including a pdf with your results, is sent to the PT manager</li> </ol> |                                                                                                    |               |                                                                                   |  |  |  |  |  |
| ADVICE FOR THE INI                                                                                                    | PUT OF YOUR RESULT                                                                                                    | S IN THE FORM |                                                                                   |  |  |  |  |  |
| SAMPLE NUMBER                                                                                                    | SAMPLE NUMBER Only the last four digits.                                                                                                    |               |                                                                                   |  |  |  |  |  |
| SAMPLE ARRIVED<br>ON :                                                                                                    | <b>BE CAREFUL</b> of the fo<br>Other formats give an e                                                                                                    | - yyyy/mm/dd  |                                                                                   |  |  |  |  |  |
| ANALYSIS METHOD                                                                                                    | If several methods are available for one criterion, you must choose one. If you method is not listed, you will find the field "other methods" (z).           If it is not, the application will send you back an error message when saving.                                                                                                    |               |                                                                                   |  |  |  |  |  |
| COMMA OR<br>DECIMAL POINT                                                                                                    | BE CAREFUL: The comma (or decimal point) must be entered if your result incluone.<br>COMMA OR<br>ECIMAL POINT BE CAREFUL: The comma (or decimal point) must be entered if your result incluone.<br>The square case does not replace the comma. The square case only state<br>the required number of significant figures after the comma for the criteria. Enter the<br>rounded result, otherwise the result is truncated. |               |                                                                                   |  |  |  |  |  |
| FULL NAME<br>(for bipea)                                                                                                    | Don't forget to enter your name as a VALIDATION OPERATOR.                                                                                                    |               |                                                                                   |  |  |  |  |  |
| CERTIFICATE OF<br>TRANSMISSION                                                                                                    | A transaction number will appear at the top of the form.<br>This is a proof of a good transmission of your forms.                                                                                                    |               |                                                                                   |  |  |  |  |  |